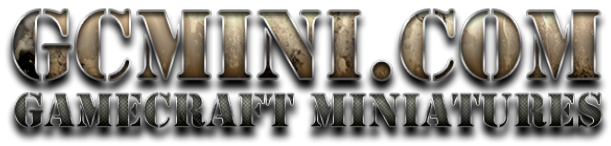

Would you like to send someone your GCmini Wish List?

Here is how to share your Wish List with anyone

Go to the <u>GCmini.com</u> store, log in to your account and then click "My Account" in the top menu bar.

Click on "Wish Lists" under "Manage My Account" and then click the little pencil icon on the right (this is the edit icon)

**MY ACCOUNT** MANAGE MY ACCOUNT WISH LISTS View Messages (0) View Order Status The wish lists you've c d are shown below. Click Create a New Wis Completed our Address Book WISH LIST ACTION ITEMS SHARED Wish Lists (1) Your Account Details My Wish List 1 / í Your Recent Items CREATE WISHLIST DELETE SELECTED

On this screen, give your wish list a name and then click the box next to "I want to be able to share this wish list" Then save the Wish List

| View Messages (0) View Order Status Completed      |                                                                                           |  |  |
|----------------------------------------------------|-------------------------------------------------------------------------------------------|--|--|
| Completed                                          | Fill in the form below to modify the wish list. Click the "Save" button when you're done. |  |  |
| Your Address Book Wish List Name: Allens Wish List |                                                                                           |  |  |
| Wish Lists (1)                                     |                                                                                           |  |  |
| Your Account Details                               | h list                                                                                    |  |  |
| Your Recent Items SAVE WISH LIST Cancel            |                                                                                           |  |  |

Now you will see that it says yes under "shared". Click the share icon (the arrow) on the right

| MANAGE MY ACCOUNT                                   | WISH LISTS                                   |          |        |        |  |
|-----------------------------------------------------|----------------------------------------------|----------|--------|--------|--|
| View Messages (0)<br>View Order Status<br>Completed | The wish list has been updated successfully. |          |        |        |  |
| Your Address Book<br>Wish Lists (1)                 | WISH LIST                                    | ITEMS    | SHARED | ACTION |  |
| Your Account Details<br>Your Recent Items           | Allens Wish List                             | <u>t</u> | yes    | 2 f #  |  |

Now you are seeing your public wish list. Simply copy the address from your browser's address bar and email that anyone that you want to see your wish list.

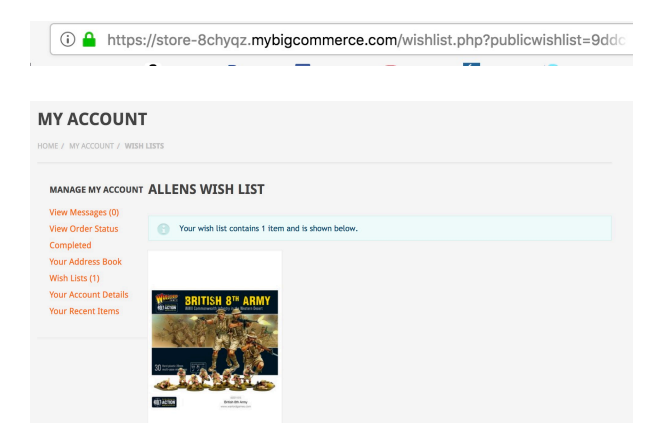

At this point just click the "Share Wishlist" link and ....

| MANAGE MY ACCOUN     | T SHARE A WISH LIST - ALLENS WISH LIST |  |  |  |
|----------------------|----------------------------------------|--|--|--|
| View Messages (0)    |                                        |  |  |  |
| View Order Status    | Share this wish list with friends:     |  |  |  |
| Completed            | andre manist                           |  |  |  |
| Your Address Book    |                                        |  |  |  |
| Wish Lists (1)       |                                        |  |  |  |
| Your Account Details |                                        |  |  |  |
| Your Recent Items    |                                        |  |  |  |